**UNIVERSIDAD TÉCNICA DEL NORTE** 

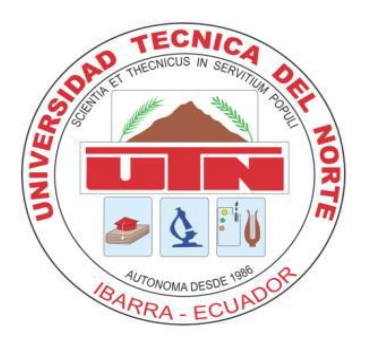

# FACULTAD DE INGENIERÍA EN CIENCIAS APLICADAS CARRERA DE INGENIERÍA EN SISTEMAS COMPUTACIONALES

# MANUAL TÉCNICO

## APLICATIVO

SISTEMA DE PROCESO, CONTROL Y REGISTRO DE INFORMACIÓN DE ATENCIÓN AL CLIENTE PARA LA EMPRESA VASQUIN CIA. LTDA.

Autor

Carlos Manuel Solano Morán

## Director

Msc. Edgar Maya Ibarra – Ecuador 2015

# Contenido

| Objetivos                                     | 4  |
|-----------------------------------------------|----|
| General                                       | 4  |
| Específicos                                   | 4  |
| 1. Introducción                               | 4  |
| 2. Requerimientos Técnicos                    | 4  |
| 2.1. Requerimientos mínimos de hardware       | 4  |
| 2.2. Requerimientos mínimos de software       | 4  |
| 3. Herramientas utilizadas para el desarrollo | 4  |
| 3.1. APACHE 2.4                               | 4  |
| 3.2. PHP 5.4                                  | 5  |
| 3.3. MYSQL 5.5                                | 5  |
| 3.4. HTML2PDF                                 | 5  |
| 4. Instalación del servidor web               | 5  |
| 5. Configuración del aplicativo               | 13 |
| 5.1. Configuración de la Base de Datos        | 13 |
| 6. Roles para ingreso al sistema              | 15 |

# Figuras

| Figura 1. Instalación Apache                           | 6  |
|--------------------------------------------------------|----|
| Figura 2. Instalación MySql 1                          | 6  |
| Figura 3. Instalación MySql 2                          | 7  |
| Figura 4. Instalación MySql 3                          | 7  |
| Figura 5. Instalación MySql 4                          | 8  |
| Figura 6. Instalación MySql 5                          | 8  |
| Figura 7. Instalación MySql 6                          | 9  |
| Figura 8.Instalación MySql 7                           | 9  |
| Figura 9. Instalación MySql 8                          | 10 |
| Figura 10. Instalación MySql WorkBench v6 Ilustración1 | 10 |

| Figura 11. Instalación MySql WorkBench v6 Ilustración2 | 11 |
|--------------------------------------------------------|----|
| Figura 12.Instalación MySql WorkBench v6 Ilustración3  | 11 |
| Figura 13. Instalación MySql WorkBench v6 Ilustración4 | 12 |
| Figura 14. Instalación MySql WorkBench v6 Ilustración1 | 12 |
| Figura 15. Configuración del aplicativo                | 13 |
| Figura 16. Configuración Base de Datos                 | 13 |
| Figura 17. Importación Base de Datos                   | 13 |
| Figura 18. Crear esquema garantia                      | 14 |
| Figura 19. Selección directorio de base de datos       | 14 |

# Objetivos

## General

• Detallar la información necesaria para realizar la instalación, configuración y puesta en funcionamiento del aplicativo.

## Específicos

- Definir claramente el proceso de instalación del aplicativo.
- Detallar los requerimientos mínimos de hardware y software para el funcionamiento del aplicativo.
- Describir las herramientas utilizadas en el desarrollo del aplicativo.

# 1. Introducción

En este manual se describa los pasos necesarios para poner en funcionamiento el aplicativo, se requiere que la persona encargada de la instalación, tenga conocimientos básicos de sistemas.

# 2. Requerimientos Técnicos

## 2.1. Requerimientos mínimos de hardware

- **Procesador:** Core
- Memoria RAM: 1 Gb
- **Disco Duro:** 250 Gb

## 2.2. Requerimientos mínimos de software

- Privilegios de Administrador
- Sistema Operativo: Windows 7 / Windows 8 / Windows Server

## 3. Herramientas utilizadas para el desarrollo

# 3.1. APACHE 2.4

Servidor web HTTP<sup>1</sup> de código abierto para la creación de páginas y servicios web. Es un servidor multiplataforma, gratuito, muy robusto.

<sup>&</sup>lt;sup>1</sup> HTTP: Hypertext Transfer Protocol -Protocolo de transferencia de hipertexto

## 3.2. PHP 5.4

Es un lenguaje de código abierto muy popular especialmente adecuado para el desarrollo web y que puede ser incrustado en HTML. PHP<sup>2</sup> está enfocado principalmente a la programación de scripts del lado del servidor, por lo que se puede hacer cualquier cosa que pueda hacer otro programa CGI, como recopilar datos de formularios, generar páginas con contenidos dinámicos, o enviar y recibir cookies.

PHP puede emplearse en todos los sistemas operativos principales, incluyendo Linux, Microsoft Windows, Mac OS X, RISC OS y probablemente otros más. PHP admite la mayoría de servidores web de hoy en día, incluyendo Apache, IIS, y muchos otros.

## 3.3. MYSQL 5.5

Es un sistema de administración de bases de datos relacionales rápido, sólido y flexible. Es ideal para crear bases de datos con acceso desde páginas web dinámicas, para la creación de sistemas de transacciones on-line, o para cualquier otra aplicación que implique almacenar datos, teniendo la posibilidad de realizar múltiples y rápidas consultas.

## 3.4. HTML2PDF

Es un conversor de HTML a PDF escrito en PHP4 (utilizando FPDF<sup>3</sup>), y PHP5. Permite la conversión de HTML 4.01 válido en formato PDF, y se distribuye bajo licencia LGPL. Esta biblioteca se ha hecho para ayudar en la creación de PDF, no para convertir directamente una página HTML.

## 4. Instalación del servidor web

Localizar la carpeta WebServer que se encuentra en el CD en la carpeta RECURSOS\_VARIOS, y copiar en la unidad deseada del computador.

**Procedemos a instalar el servidor Apache:** Ingresar a la consola de comandos y dirigirse al directorio en donde se encuentra copiado la carpeta WebServer.

- Cd WebServer
- Cd apache24
- Cd bin
- Httpd –k install

Al terminar la instalación se creara una carpeta con el nombre WWW.

<sup>&</sup>lt;sup>2</sup> PHP: Personal Home Page, lenguaje de programación para la creación de páginas web dinámicas

<sup>&</sup>lt;sup>3</sup> FPDF: es una clase escrita en PHP que permite generar documentos PDF

Iniciamos el servicio de Apache: httpd –k start

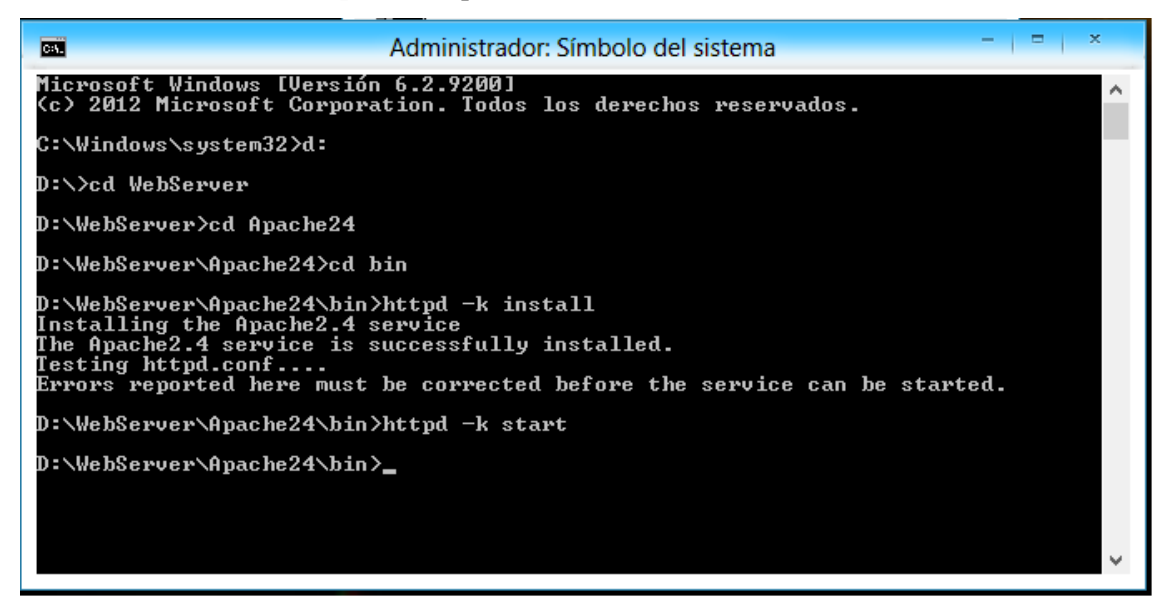

Figura 1. Instalación Apache

Procedemos a instalar MySql: abrir el archivo ejecutable mysql-installer-community-5.6.23.0

que se encuentra en el CD en la carpeta WebServer copiada anteriormente.

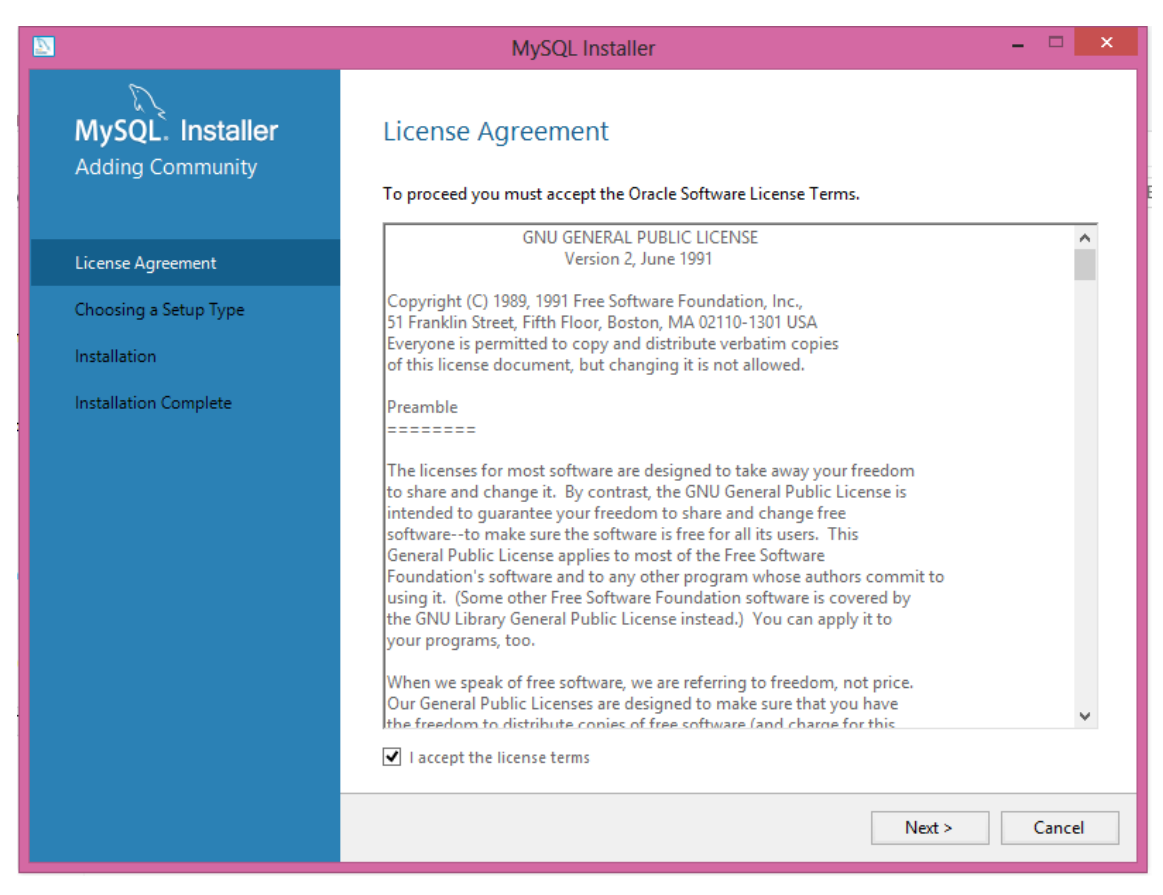

Figura 2. Instalación MySql 1

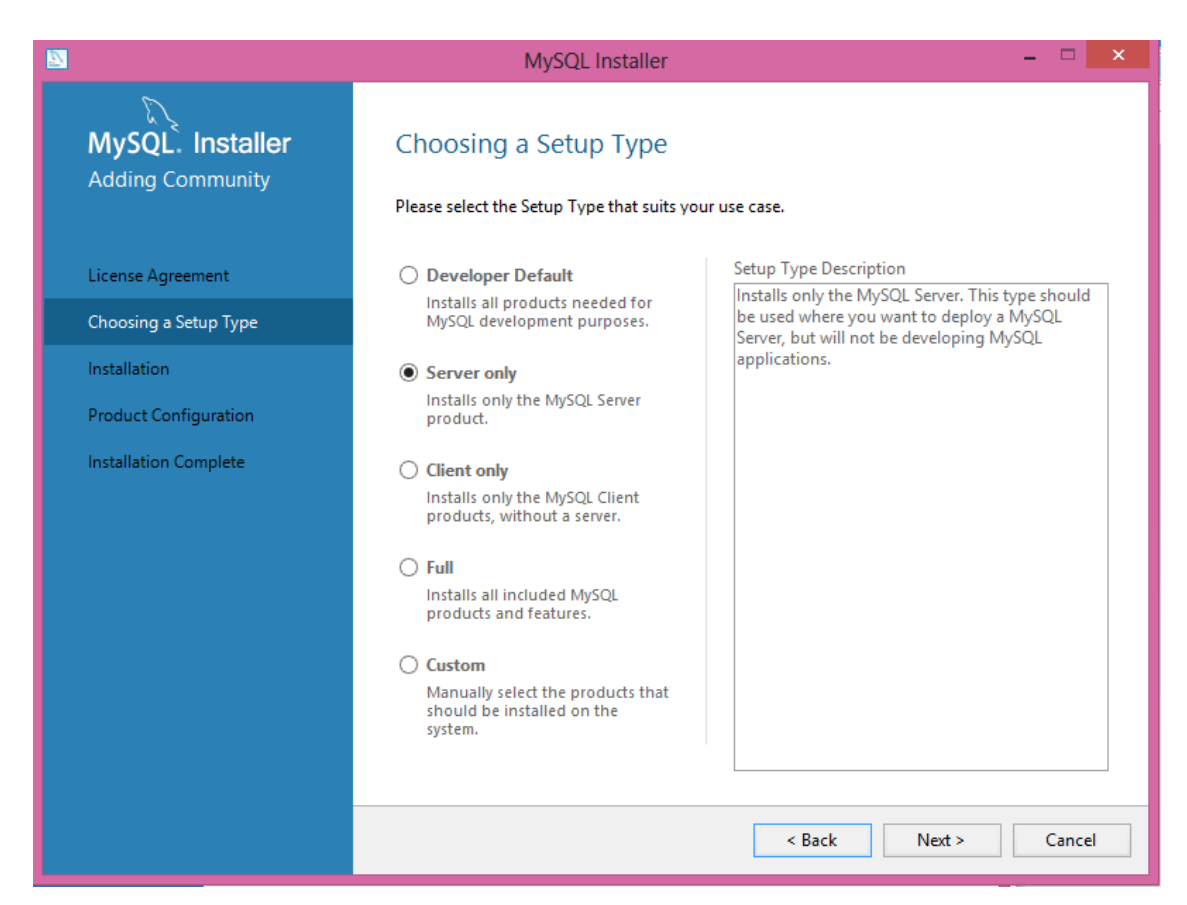

Figura 3. Instalación MySql 2

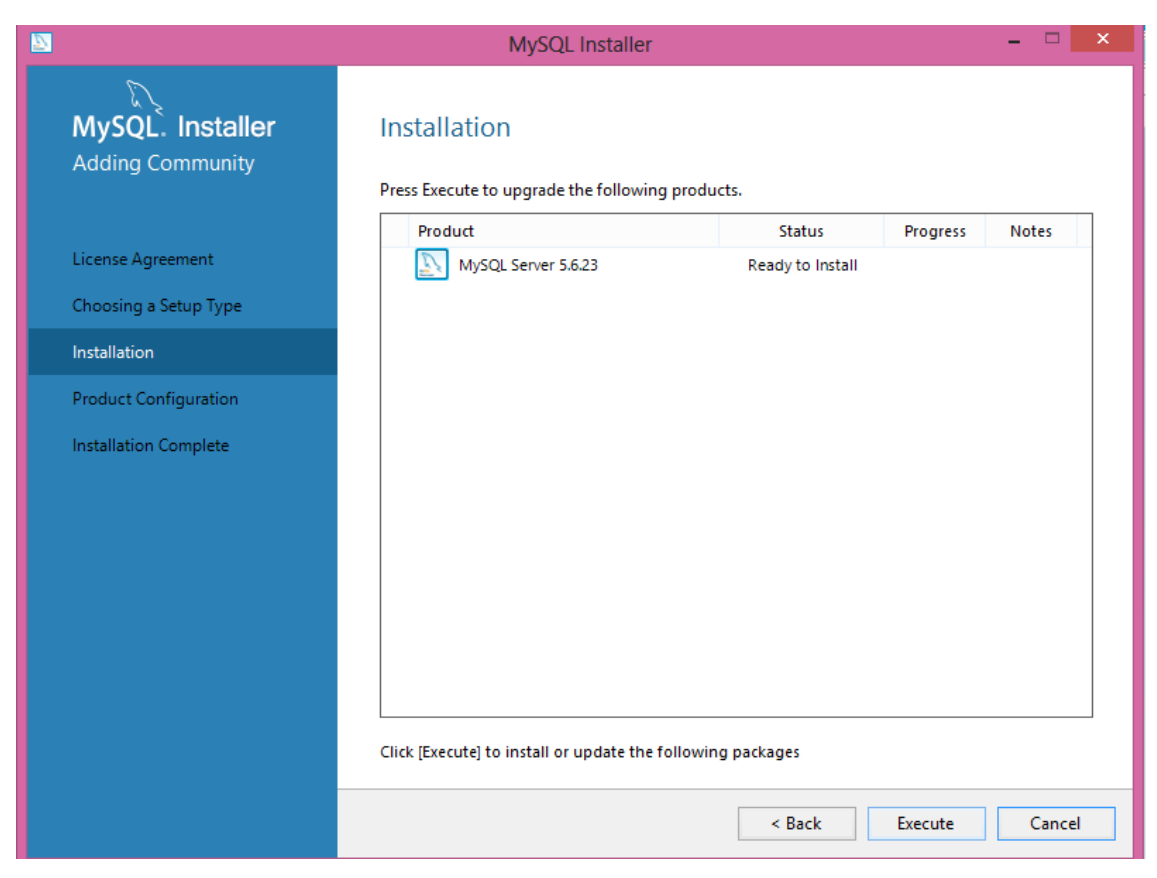

Figura 4. Instalación MySql 3

| <b>N</b>                             | MySQL Installer                                            | X                                                   |
|--------------------------------------|------------------------------------------------------------|-----------------------------------------------------|
| MySQL. Installer<br>Adding Community | Product Configuration We'll now walk through a configurati | on wizard for each of the following products.       |
| License Agreement                    | You can cancel at any point if you wis<br>products.        | sh to leave this wizard without configuring all the |
| Choosing a Setup Type                | Product                                                    | Status                                              |
| Installation                         | MySQL Server 5.6.23                                        | Ready to Configure                                  |
| Product Configuration                |                                                            |                                                     |
| Installation Complete                | ٢                                                          | >                                                   |
|                                      |                                                            | Next > Cancel                                       |

## Figura 5. Instalación MySql 4

|                                         | MySQL Installer – 🗆 🗙                                                                                                    |
|-----------------------------------------|----------------------------------------------------------------------------------------------------|
| MySQL. Installer<br>MySQL Server 5.6.23 | Type and Networking<br>Server Configuration Type<br>Choose the correct server configuration type for this MySQL Server installation. This setting will<br>define how much system resources are assigned to the MySQL Server instance. |
| Type and Networking                     | Config Type: Development Machine                                                                                                    |
| Accounts and Roles                      |                                                                                                    |
| Windows Service                         |                                                                                                    |
| Apply Server Configuration              | Connectivity<br>Use the following controls to select how you would like to connect to this server.                                                                                                    |
|                                         | CP/IP Port Number: 3306                                                                                                    |
|                                         | Open Firewall port for network access                                                                                                    |
|                                         | Named Pipe Pipe Name: MYSQL                                                                                                    |
|                                         | Shared Memory Memory Name: MYSQL                                                                                                    |
|                                         | Advanced Configuration Select the checkbox below to get additional configuration page where you can set advanced options for this server instance. Show Advanced Options Next > Cancel                                                |

## Figura 6. Instalación MySql 5

## Ponemos el password para el root y presionamos next

| 8                                       | MySQL                                                                                              | Installer                             |                                    | - 🗆 🗙                                  |
|-----------------------------------------|----------------------------------------------------------------------------------------------------|---------------------------------------|------------------------------------|----------------------------------------|
| MySQL. Installer<br>MySQL Server 5.6.23 | Accounts and Ro<br>Root Account Password<br>Enter the password for the<br>place.                   | l <b>es</b><br>root account. Please   | e remember to store this passw     | vord in a secure                       |
| Type and Networking                     | MySQL Root Password:                                                                               | ••••                                  |                                    |                                        |
| Accounts and Roles                      | Repeat Password:                                                                                   | •••••                                 | 1 M/1                              |                                        |
| Windows Service                         |                                                                                                    | Password Strengt                      | n: weak                            |                                        |
| Apply Server Configuration              |                                                                                                    |                                       |                                    |                                        |
|                                         | MySQL User Accounts<br>Create MySQL user accoun<br>consists of a set of privileg<br>MySQL Username | ts for your users and<br>les.<br>Host | l applications. Assign a role to t | he user that Add User Edit User Delete |
|                                         |                                                                                                    |                                       |                                    |                                        |
|                                         |                                                                                                    |                                       | < Back Next >                      | Cancel                                 |

Figura 7. Instalación MySql 6

| 8                                         | MySQL Installer – 🗆 🗙                                                                                                    |
|-------------------------------------------|----------------------------------------------------------------------------------------------------|
| MySQL. Installer<br>MySQL Server 5.6.23   | Windows Service<br>✓ Configure MySQL Server as a Windows Service                                                                                                    |
| Type and Networking<br>Accounts and Roles | Windows Service Details Please specify a Windows Service name to be used for this MySQL Server instance. A unique name is required for each instance. Windows Service Name: MySQL56                                                                                                    |
| Windows Service                           | ✓ Start the MySQL Server at System Startup                                                                                                    |
| Apply Server Configuration                | <ul> <li>Run Windows Service as</li> <li>The MySQL Server needs to run under a given user account. Based on the security requirements of your system you need to pick one of the options below.</li> <li>Standard System Account<br/>Recommended for most scenarios.</li> <li>Custom User<br/>An existing user account can be selected for advanced scenarios.</li> </ul> |
|                                           | < Back Next > Cancel                                                                                                    |

Figura 8.Instalación MySql 7

#### **Finalmente presionamos Execute**

| MySQL Installer                                                                                                    |
|----------------------------------------------------------------------------------------------------|
| Apply Server Configuration Press [Execute] to apply the changes                                                                                                    |
| Configuration Steps Log          Stopping Server [if necessary]         Writing configuration file         Updating firewall         Adjusting Windows service [if necessary]         Starting Server         Applying security settings         Creating user accounts         Updating Start Menu Link |
|                                                                                                    |

Figura 9. Instalación MySql 8

Procedemos a instalar el administrador de base de datos, en este caso MySql WorkBench 6.

, que se encuentra en el CD en la carpeta WebServer copiada anteriormente

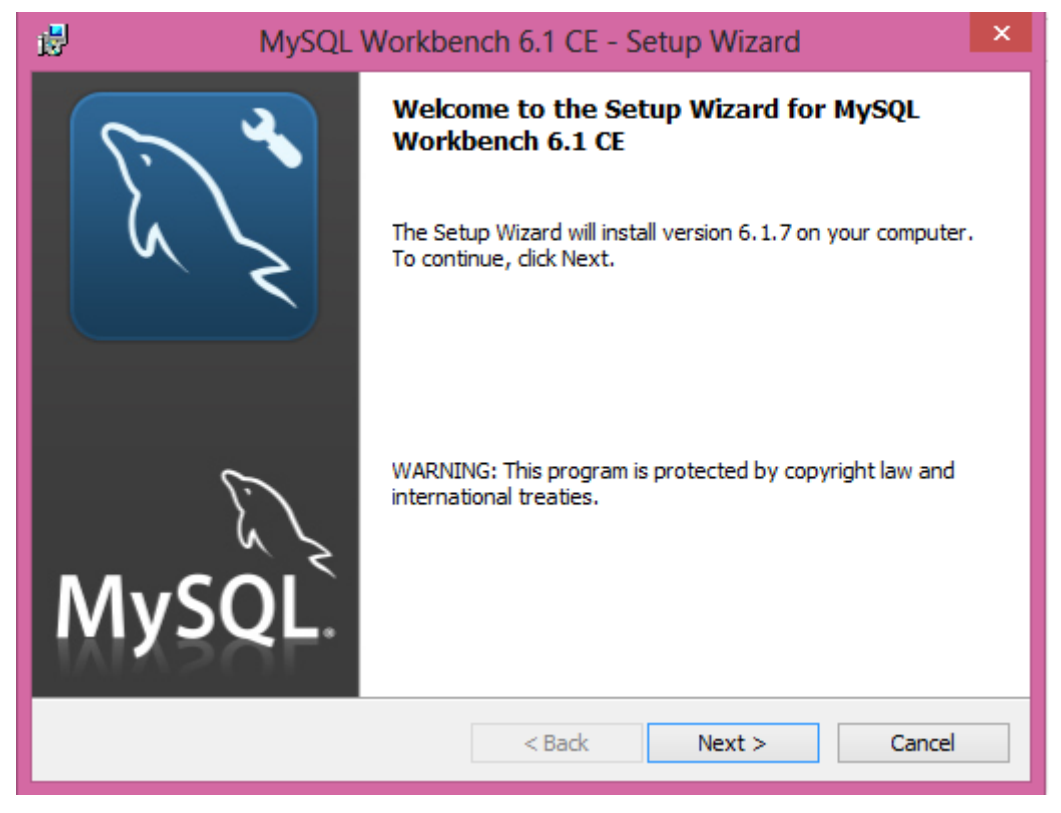

Figura 10. Instalación MySql WorkBench v6 Ilustración1

| 17                   | MySQL Workbench 6.1 CE - Setup Wizard                                                                |
|----------------------|----------------------------------------------------------------------------------------------------|
| Destinat<br>Click Ne | tion Folder<br>ext to install to this folder, or click Change to install to a different folder.      |
|                      | Install MySQL Workbench 6.1 CE to:<br>C:\Program Files (x86)\MySQL\MySQL Workbench 6.1 CE\<br>Change |
|                      |                                                                                                    |
|                      |                                                                                                    |
|                      |                                                                                                    |
|                      |                                                                                                    |
|                      | < Back Next > Cancel                                                                                 |

Figura 11. Instalación MySql WorkBench v6 Ilustración2

| <b>B</b>                    | MySQL Workbench 6.1 CE - Setup Wizard                                                                              | ×   |
|-----------------------------|----------------------------------------------------------------------------------------------------|-----|
| Setup Type<br>Choose the se | tup type that best suits your needs.                                                                               | N N |
| Please select a             | a setup type.                                                                                                    |     |
| Complete                    | All program features will be installed. (Requires the most disk space.)                                            |     |
| O Custom                    | Choose which program features you want installed and where they will be installed. Recommended for advanced users. |     |
|                             | < Back Next > Cancel                                                                                               |     |

Figura 12.Instalación MySql WorkBench v6 Ilustración3

| MySQL Workbench 6.1 CE - Setup Wizard                                                                                               | ×     |
|----------------------------------------------------------------------------------------------------|-------|
| Ready to Install the Program     The wizard is ready to begin installation.                                                         | i de  |
| If you want to review or change any of your installation settings, click Back. Click Cance<br>exit the wizard.<br>Current Settings: | el to |
| Setup Type:<br>Complete                                                                                                    | _     |
| Destination Folder:<br>C:\Program Files (x86)\MySQL\MySQL Workbench 6.1 CE\                                                         |       |
|                                                                                                    |       |
| < Back Install Car                                                                                                    | ncel  |

Figura 13. Instalación MySql WorkBench v6 Ilustración4

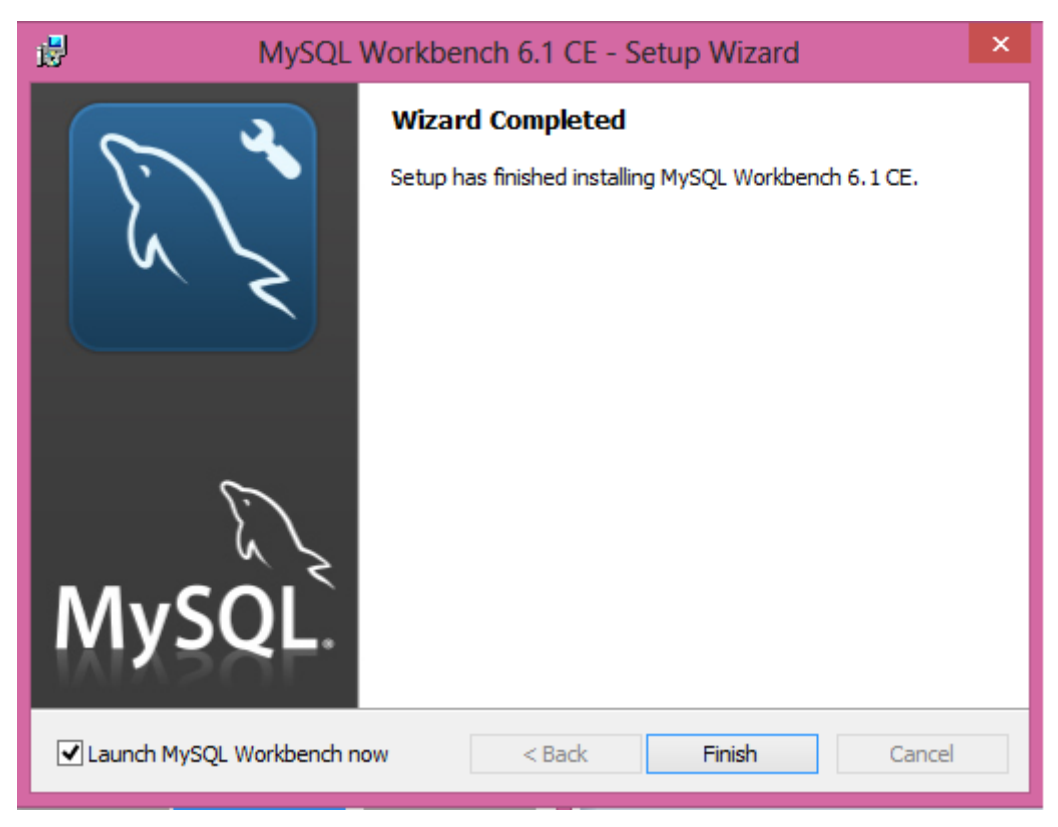

Figura 14. Instalación MySql WorkBench v6 Ilustración1

## 5. Configuración del aplicativo

Localizamos la carpeta garantías que se encuentra en el Cd en la carpeta RECURSOS\_VARIOS y copiamos dentro del directorio WWW

| Nombre      | Fecha de modifica | Tipo                | Tamaño |
|-------------|-------------------|---------------------|--------|
| 🍶 garantias | 10/06/2015 21:30  | Carpeta de archivos |        |

Figura 15. Configuración del aplicativo

## 5.1. Configuración de la Base de Datos

Ingresar a MySql Workbench e importar la base de datos que se encuentra en el directorio D:\WWW\garantias\bdd

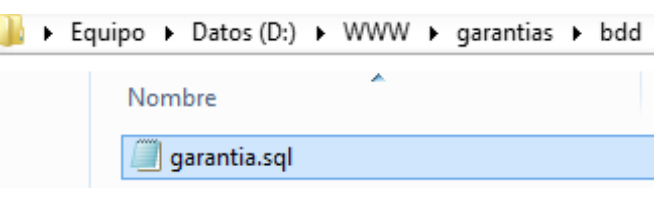

Figura 16. Configuración Base de Datos

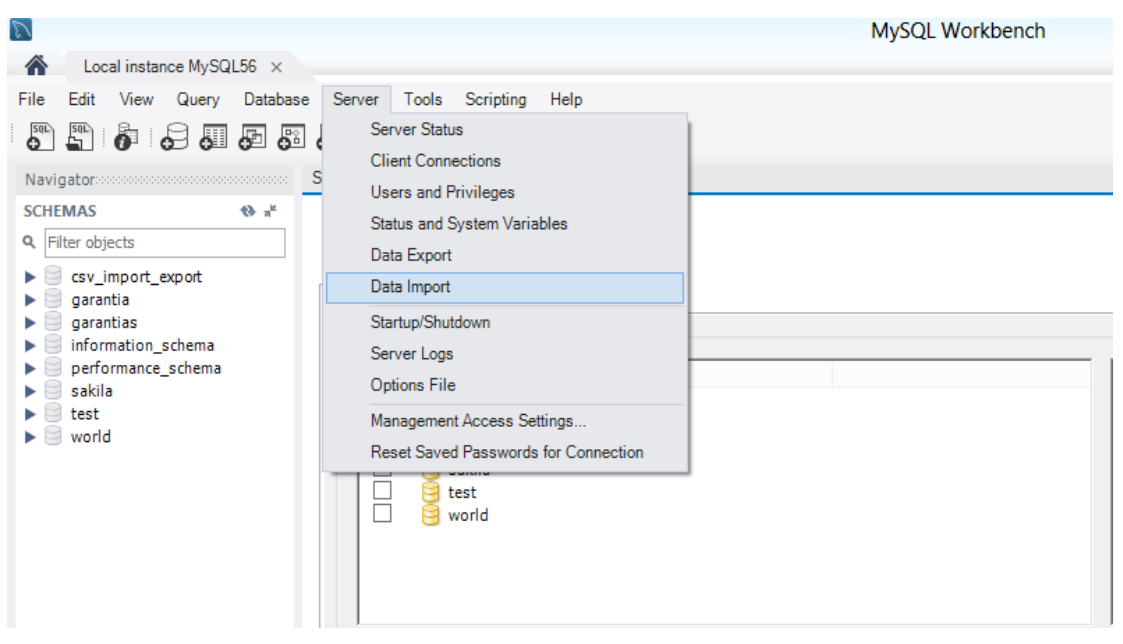

Figura 17. Importación Base de Datos

Creamos el esquema en este caso con el nombre: garantia

| Local instance MySQL56<br>Data Import                |                                                                                                    |             |
|------------------------------------------------------|----------------------------------------------------------------------------------------------------|-------------|
| Import from Disk Import Progress                     |                                                                                                    |             |
| Options                                              |                                                                                                    |             |
| O Import from Dump Project Folder                    | D:\patos\pocuments\dumps                                                                                                    |             |
| Select the Dump Project Folder to import. You can do | a selective restore.                                                                                                    |             |
| Load Folder Contents                                 | Č. L ČL                                                                                                    |             |
| Import from Self-Contained File                      | Create Schema                                                                                                    |             |
| Select the SQL/dump file to import. Please note      | Name of schema to create: garantia                                                                                                  |             |
| Default Schema to be Imported To                     | Cancel                                                                                                    |             |
| Default Target Schema:                               | The default schema to import the dump into.<br>NOTE: this is only used if the dump file doesn't contain<br>otherwise it is ignored. | its schema, |

Figura 18. Crear esquema garantia

Seleccionamos el directorio en el cual se encuentra el archivo sql de la base de datos. Y seleccionamos start import.

| SQL File 1* Administration - Data Import/Res ×         |                                                                                                    |                 |
|--------------------------------------------------------|----------------------------------------------------------------------------------------------------|-----------------|
| Local instance MySQL56 Data Import                     |                                                                                                    |                 |
| Import from Disk Import Progress                       |                                                                                                    |                 |
| Options                                                |                                                                                                    |                 |
| O Import from Dump Project Folder                      | D:  Datos Documents dumps                                                                                                    |                 |
| Select the Dump Project Folder to import. You can do   | a selective restore.                                                                                                    |                 |
| Load Folder Contents                                   |                                                                                                    |                 |
| Import from Self-Contained File                        | D:\WWW\garantias\bdd\garantia 20150608 1952.sql                                                                                                   |                 |
| Select the SQL/dump file to import. Please note that t | he whole file will be imported.                                                                                                    |                 |
| Defende Coloure to be Innerthal Te                     |                                                                                                    |                 |
| Default Schema to be Imported To                       |                                                                                                    |                 |
| Default Target Schema:                                 | New     NOTE: this is only used if the dump into.     New     NOTE: this is only used if the dump file doesn't conta     otherwise it is ignored. | ain its schema, |
|                                                        |                                                                                                    |                 |

Figura 19. Selección directorio de base de datos

Finalmente, verificamos la configuración de la conexión de la base de datos en el archivo **config.php** que se encuentra en el directorio D:\WWW\garantias\conf, y verificamos que los datos concuerden con la configuración que realizamos al instalar MySql \$config->set('XTDBHOST', 'localhost'); \$config->set('XTDBNAME', 'garantia');

\$config->set('XTDBUSER', 'root');

\$config->set('XTDBPASS', 'admin');

## 6. Roles para ingreso al sistema

El aplicativo está definido por cuatro roles que son:

- Administrador
- Supervisor Servicio Técnico
- Técnico
- Vendedor

Administrador: tiene acceso a todos los módulos del sistema.

Supervisor Servicio Técnico: tiene acceso a los siguientes módulos:

#### Gestión de productos

- Categoría de productos
- Productos

#### Gestión de Proveedores

- Proveedores
- Curiers
- Guías
- Garantías Proveedor

#### Gestión de Servicio Técnico

- Ingreso a Servicio Técnico
- Procesamiento
- Egresos

Técnico: tiene acceso a los siguientes módulos:

#### Gestión de Proveedores

- Curiers
- Guías
- Garantías Proveedores

#### Gestión de Servicio Técnico

- Ingreso a Servicio Técnico
- Procesamiento
- Egresos

Vendedor: tiene acceso a los siguientes módulos:

#### Gestión de productos

- Categoría de productos
- Productos

### Gestión de Ventas

• Gestión de clientes

- Tipo de Atención al cliente
- Tema de Servicio Técnico
- Atención del Cliente
- Cotización